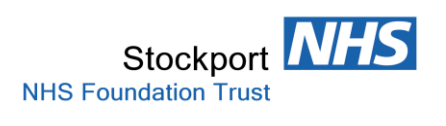

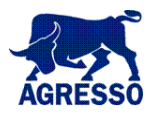

# **GOODS RECEIPTING USING AGRESSO**

## **TABLE OF CONTENTS**

| Accessing the Goods Receipting Screen   | P2 – 3 |
|-----------------------------------------|--------|
| Creating the GRN Receipt                | P4 – 7 |
| Additional GRN Receipts & Closing Lines | P8 – 9 |
| Cancelling a GRN Receipt                | P10    |

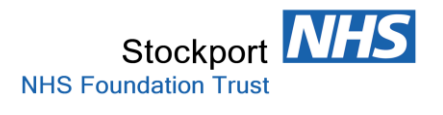

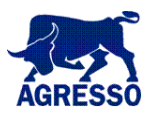

## Accessing the Goods Receipting Screen

From the Bottom Left of the Page Select Procurement and then Purchase orders to access the goods receipt icon as below-:

| _                    |     |                                |                                                                 |                |
|----------------------|-----|--------------------------------|-----------------------------------------------------------------|----------------|
| Procurement          | >>  | Requisitions - standard (01)   |                                                                 |                |
| Expand all E Collaps |     | 🗄 🔚 Save 🗖 Clear 🧀 Open 🎁 Doci | uments 🛛 🔍 Log book 🛛 🚖 Add t                                   | to shortcuts 💽 |
|                      |     | Requisition entry              |                                                                 |                |
| Goods receip         |     |                                |                                                                 |                |
|                      | 히   | Requisition number             | 0                                                               |                |
|                      | S S |                                |                                                                 |                |
|                      |     | Delivery date                  | 25/09/2016                                                      | 2              |
|                      |     | Period                         | 201512                                                          |                |
|                      |     | SupplierID                     |                                                                 |                |
|                      |     | Fixed supplier                 |                                                                 |                |
|                      |     | Cost centre (CC)               |                                                                 |                |
|                      |     |                                |                                                                 |                |
|                      |     | Contract                       | NO                                                              |                |
|                      |     | Deliv.addr.                    | Stepping Hill Hospital                                          |                |
|                      |     |                                | Receipts & Distribution Centro<br>(Old Linen Services Building) | e              |
|                      |     |                                | Via Bramhall Moor Lane Stock                                    | port           |
|                      | 1   | Delivery attention             |                                                                 |                |
| =                    |     |                                |                                                                 |                |
|                      |     |                                |                                                                 |                |
|                      |     | - Requisition details          |                                                                 |                |
|                      |     | # Product Descrip              | tion Unit SupplierI                                             | D Deliver      |
|                      |     | 1 *                            | - *                                                             | 22/09/201      |
|                      |     |                                |                                                                 |                |
| / / /                |     | Add Delete Copy row            | Park 🔀 Close 🔛 Search produ                                     | ucts 🔛 Search  |
|                      |     |                                |                                                                 |                |
|                      |     | GE Analysis                    |                                                                 |                |
|                      |     | Product text                   |                                                                 |                |
| Stockport NHS        |     |                                |                                                                 |                |
| Refresh 💋 Log off    |     |                                |                                                                 |                |
| My tasks             |     |                                |                                                                 |                |
| Reports              |     |                                |                                                                 |                |
|                      |     | ✓ Workflow log (row 0)         |                                                                 |                |
| Procurement          |     |                                |                                                                 |                |
| Information pa       |     |                                |                                                                 |                |
| 🛃 Options            |     |                                |                                                                 |                |
|                      |     |                                |                                                                 |                |

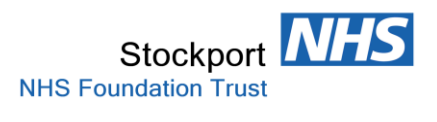

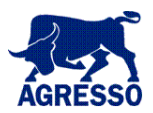

Double Click into Goods receipt to access the Goods receipt entry screen as below-:

| Procurement                                                                        | 60                                                                                                    | oas recei                                                                                                    | pt (U1)           |             |            |                         |                  |           |                     |             |               |            |        |           |
|------------------------------------------------------------------------------------|----------------------------------------------------------------------------------------------------|----------------------------------------------------------------------------------------------------|-------------------|-------------|------------|-------------------------|------------------|-----------|---------------------|-------------|---------------|------------|--------|-----------|
| Expand all 📄 Collapse all 🚺 Hom                                                    |                                                                                                    | Save 🔲 Clea                                                                                                    | ar <i> ि</i> Oper | n 🍈 Documen | its 🔎 Work | (flow user log 🔎 Serial | No 🔍 Log book    | A         | dd to shortcuts 🛽   | Help        |               |            |        |           |
| <ul> <li>Requisitioning</li> <li>Purchase orders</li> <li>Goods receipt</li> </ul> | G                                                                                                    | Order infor                                                                                                    | mation —          |             | 1          |                         |                  | Fxt       | ernal ref           |             |               |            |        |           |
| _                                                                                  | GOOAS FECEIPT (U1)<br>Save Clear  Clear  Open  Conternation OrderNo Delivery date Requested by Order details Order details Order ine Product Description Σ Goods received  Rest cancel Other Conternation Conternation Conternatio |                                                                                                    |                   |             |            | 2                       | Sup              | plier     |                     |             |               |            |        |           |
|                                                                                    | Re                                                                                                    | GOOGS FECEIPT (U1)         Image: Save       Clear Product Description         Order Information       OrderNo         Delivery date       Requested by         Order details       Order line         Order line       Product Description         Σ       Image: Save Cool of the same cool of the same cool of t |                   |             |            |                         |                  | Ord       | er status           |             |               |            |        |           |
|                                                                                    |                                                                                                    | Order detai                                                                                                    | ls                |             |            |                         |                  |           |                     |             |               |            |        |           |
|                                                                                    |                                                                                                    | Order line                                                                                                    | Product           | Description | Order qty  | Previously received     | Qty. received    | Unit      | Rest cancelled      | Reason code | Warehouse     | Location   | Batch  | SerialNo  |
|                                                                                    |                                                                                                    |                                                                                                    |                   |             |            |                         |                  |           |                     |             |               |            |        |           |
|                                                                                    | Σ                                                                                                    |                                                                                                    |                   |             | 0.00       | 0.00                    | 0.00             |           |                     |             |               |            |        |           |
|                                                                                    |                                                                                                    | Goods receiv                                                                                                    | ed 🔽 Res          | t cancelled |            |                         |                  |           |                     |             |               |            |        |           |
|                                                                                    |                                                                                                    | Workflow I                                                                                                    | og (row 0)        |             |            |                         |                  |           |                     |             |               |            |        |           |
|                                                                                    |                                                                                                    | QOORS       receipt (U1)         Save       Clear         Order information       Order No         Order No       Delivery date         Requested by       Order details         Order line       Product       Description         Image: Coorder line       Product       Description         Image: Second second second                                                      |                   |             |            | Please select a row ir  | the correspondin | g table i | to populate this se | ction       |               |            |        |           |
|                                                                                    |                                                                                                    |                                                                                                    |                   |             |            |                         |                  |           |                     |             |               |            | -      |           |
|                                                                                    |                                                                                                    |                                                                                                    |                   |             |            |                         |                  |           |                     |             | Agresso Busir | ness World | 1PO006 | STSTEM 01 |

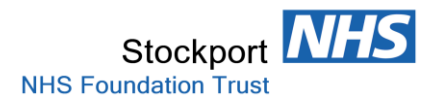

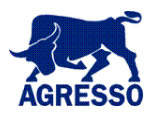

## **Creating the GRN Receipt**

\*\*\* NEVER INPUT A GOODS RECEIPT FOR A CALL OFF ORDER\*\*\*

All CALL OFF Receipting needs to be completed by the Trusts Creditor Payments Officers.

If you are in doubt whether or not the order is a CALL OFF , please query with our Creditor Payments Department.

All CALL OFF Orders should easily be identifiable by either -:

a/ The Product Code is CALL

b/ The Order qty field will be a value rather than a quantity. You are likely to see very high values in this field that should alert you.

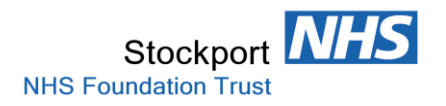

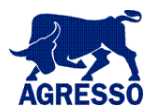

#### **Order Information Section**

Input the Purchase Order Number into the field OrderNo and TAB or click out of the field to show-:

| G | oods rece                                                                                                    | eipt (01) | )              |           |                     |                |         |                 |              |           |          |       |          |  |  |
|---|----------------------------------------------------------------------------------------------------|-----------|----------------|-----------|---------------------|----------------|---------|-----------------|--------------|-----------|----------|-------|----------|--|--|
|   | Save 🔲 Cle                                                                                                    | ear 🖂 Op  | pen 🍈 Docu     | ments   🔎 | Workflow user log 🍃 | 🕯 SerialNo 🔍 I | .og bod | ok 🛛 🚖 Add to s | hortcuts 🕐 H | elp       |          |       |          |  |  |
| ( | An existi                                                                                                    | ng item l | nas been loa   | aded.     |                     |                |         |                 |              |           |          |       |          |  |  |
|   | Order info                                                                                                    | rmation - |                |           |                     |                |         |                 |              |           |          |       |          |  |  |
| 1 | OrderNo     300048257     External ref       Delivery date     22/09/2016     Supplier                                                   |           |                |           |                     |                |         |                 |              |           |          |       |          |  |  |
| 1 | Delivery date     22/09/2016     Supplier     AIRFLOW MEASUREMENTS LTD       Requested by     Liz Griffiths     Order status     Ordered |           |                |           |                     |                |         |                 |              |           |          |       |          |  |  |
| • | Requested by                                                                                                    |           |                | Liz Grif  | fiths               |                |         | Order stat      | tus          |           | Ordered  |       |          |  |  |
|   | Order deta                                                                                                    | ails      |                |           |                     |                |         |                 |              |           |          |       |          |  |  |
|   | Order line                                                                                                    | Product   | Description    | Order qty | Previously received | Qty. received  | Unit    | Rest cancelled  | Reason code  | Warehouse | Location | Batch | SerialNo |  |  |
| [ | 1                                                                                                    | REQ       | Scotch         | 1.00      | 0.00                | 0.00           | each    |                 | -            |           |          |       |          |  |  |
|   | 2                                                                                                    | REQ       | Gin            | 1.00      | 0.00                | 0.00           | each    |                 |              |           |          |       |          |  |  |
|   | 3                                                                                                    | REQ       | Beer           | 13.00     | 0.00                | 0.00           | each    |                 |              |           |          |       |          |  |  |
|   | 4                                                                                                    | REQ       | Carriage       | 1.00      | 0.00                | 0.00           | each    |                 |              |           |          |       |          |  |  |
|   | Σ                                                                                                    |           |                | 16.00     | 0.00                | 0.00           |         |                 |              |           |          |       |          |  |  |
|   | Goods recei                                                                                                    | ved 🗹 F   | Rest cancelled |           |                     |                |         |                 |              |           |          |       |          |  |  |

The Order Number, Delivery Date, Supplier Name, Requisitioner and all the Purchase Order Lines will be presented.

You should complete the following fields-:

- External ref: You should input the Delivery Note Number from your Goods Received Note.
- Delivery date: This should be the date on the Suppliers Delivery Note. The default date will be today's date that should be overwritten.

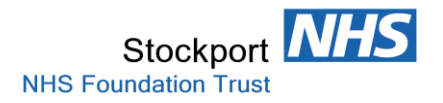

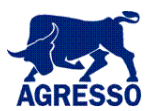

### **Order details Section**

If all Lines on the Order require receipting select the Tick Box next to Order Line & all the PO Lines will be selected.

| 0      | Goo | ods rece                                                                                                    | ipt (01)        |               |           |                     |                |         |                 |               |           |           |                    |          |
|--------|-----|----------------------------------------------------------------------------------------------------|-----------------|---------------|-----------|---------------------|----------------|---------|-----------------|---------------|-----------|-----------|--------------------|----------|
| 1      | H S | ave 🔲 Cle                                                                                                    | ar <i> ि</i> op | en 🎁 Docu     | ments   🔎 | Workflow user log 🍃 | 🕯 SerialNo 🔍 I | .og boo | ok │ 쓹 Add to s | hortcuts 🕐 He | elp       |           |                    |          |
|        | _   | Order info                                                                                                    | rmation -       |               |           |                     |                |         |                 |               |           |           |                    |          |
|        | Orc | lerNo                                                                                                    |                 |               | 300048    | 257                 |                |         | External r      | ef            |           |           |                    |          |
|        | Del | OrderNo Delivery date Requested by Order details                                                                                                    |                 |               | 22/09/    | 2016                | 2              |         | Supplier        |               |           | AIRFLOW N | <b>IEASUREMENT</b> | 'S LTD   |
|        | Red | Delivery date<br>Requested by<br>Order details<br>Order line   Product   Descript                                                                                                    |                 |               | Liz Grif  | fiths               |                |         | Order stat      | tus           |           | Ordered   |                    |          |
|        | _   | Order deta                                                                                                    | ils —           |               |           |                     |                |         |                 |               |           |           |                    |          |
| $\geq$ |     | Order line                                                                                                    | Product         | Description   | Order qty | Previously received | Qty. received  | Unit    | Rest cancelled  | Reason code   | Warehouse | Location  | Batch              | SerialNo |
|        | 7   | 1                                                                                                    | REQ             | Scotch        | 1.00      | 0.00                | 0.00           | each    |                 | •             |           |           |                    |          |
|        | 7   | Orderwo       Delivery date       Requested by       Order details       ✓     Order line       Product     Descrip       ✓     1     REQ       Scotch     ✓     2       ✓     3     REQ       Beer     3     REQ                                                                                                    |                 |               | 1.00      | 0.00                | 0.00           | each    |                 |               |           |           |                    |          |
|        | 7   | Save     Clear     Open     Image: Solution       Order information     OrderNo       Delivery date       Requested by       Order details       ✓     Order details       ✓     Order line     Product       Ø     1     REQ     Scotch       ✓     2     REQ     Gin       ✓     3     REQ     Beer       ✓     4     REQ     Carriags       ∑     5     ✓     Goods received |                 |               | 13.00     | 0.00                | 0.00           | each    |                 |               |           |           |                    |          |
|        | 7   | 4                                                                                                    | REQ             | Carriage      | 1.00      | 0.00                | 0.00           | each    |                 |               |           |           |                    |          |
|        | Σ   |                                                                                                    |                 |               | 16.00     | 0.00                | 0.00           |         |                 |               |           |           |                    |          |
|        | 1   | Goods recei                                                                                                    | ved 🔽 R         | est cancelled |           |                     |                |         |                 |               |           |           |                    |          |

If all lines are **NOT** to be receipted then you need to select the lines individually. In the Example below we are only selecting line 1.

Once Line (s) are Selected you must then input the Quantity to be received by entering the value into the Qty.received Box (*not done in this example*).

| Ģ   | 00                                                                                                    | oas rece    | ipt (U1)  |                |           |                       |                |        |                 |              |           |           |                     |          |
|-----|----------------------------------------------------------------------------------------------------|-------------|-----------|----------------|-----------|-----------------------|----------------|--------|-----------------|--------------|-----------|-----------|---------------------|----------|
| i ( | S                                                                                                    | ave 🔲 Cle   | ar 📂 Op   | oen 🎁 Docu     | ments   🔎 | Workflow user log   🖉 | 🕯 SerialNo 🔍 I | Log bo | ok   🚖 Add to s | hortcuts 👰 H | elp       |           |                     |          |
|     |                                                                                                    |             |           |                |           |                       |                |        |                 |              |           |           |                     |          |
| ľ   |                                                                                                    | Order info  | rmation - |                |           |                       |                |        |                 |              |           |           |                     |          |
|     | Orc                                                                                                    | lerNo       |           |                | 300048    | 257                   |                |        | External r      | ef           |           |           |                     |          |
|     | Del                                                                                                    | ivery date  |           |                | 22/09/    | 2016                  | 2              |        | Supplier        |              |           | AIRFLOW N | <b>IEASUREMENTS</b> | LTD      |
|     | Delivery date     22/09/2016     Supplier     AIRFLOW MEASUREMENTS LTD       Requested by     Liz Griffiths     Order status     Ordered |             |           |                |           |                       |                |        |                 |              |           |           |                     |          |
| 12  |                                                                                                    | Order deta  | ile       |                |           |                       |                |        |                 |              |           |           |                     |          |
|     |                                                                                                    | Order line  | Product   | Description    | Order qty | Previously received   | Qty. received  | Unit   | Rest cancelled  | Reason code  | Warehouse | Location  | Batch               | SerialNo |
|     | 1                                                                                                    | 1           | REQ       | Scotch         | 1.00      | 0.00                  | 0.00           | each   |                 | -            |           |           |                     |          |
|     |                                                                                                    | 2           | REQ       | Gin            | 1.00      | 0.00                  | 0.00           | each   |                 |              |           |           |                     |          |
|     |                                                                                                    | 3           | REQ       | Beer           | 13.00     | 0.00                  | 0.00           | each   |                 |              |           |           |                     |          |
|     |                                                                                                    | 4           | REQ       | Carriage       | 1.00      | 0.00                  | 0.00           | each   |                 |              |           |           |                     |          |
|     | Σ                                                                                                    |             |           |                | 16.00     | 0.00                  | 0.00           |        |                 |              |           |           |                     |          |
|     | ~                                                                                                    | Goods recei | ved 🔽 R   | Rest cancelled | ]         |                       |                |        |                 |              |           |           |                     |          |

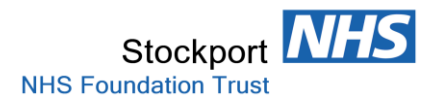

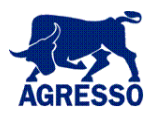

### **Creating the GRN**

 $\geq$ 

Once happy with Line Selection you <u>Select Save</u> to finish and you will be presented with a Dispatch No.

This should be written onto your Supplier Delivery Note and filed securely for possible auditing at a later date.

| Goods    | recei                 | pt (01)          |             |              |                           |                  |         |                     |             |              |           |        |           |
|----------|-----------------------|------------------|-------------|--------------|---------------------------|------------------|---------|---------------------|-------------|--------------|-----------|--------|-----------|
| 📙 Save   | 🗌 Clea                | r <i> ि</i> Oper | n 🎁 Documer | nts 🛛 🔎 Worl | (flow user log 🛛 🔎 Serial | No 🔍 Log book    | 🚖 A     | dd to shortcuts 🤅   | Nelp 🕄      |              |           |        |           |
| 💽 Disp   | patch n               | o: 20019         | 3183        |              |                           |                  |         |                     |             |              |           |        |           |
| Orde     | er inforr             | mation           |             |              |                           |                  |         |                     |             |              |           |        |           |
| OrderNo  |                       |                  |             | 0            |                           |                  | Ext     | ernal ref           |             |              |           |        |           |
| Delivery | date                  |                  |             |              |                           | 2                | Sup     | plier               |             |              |           |        |           |
| Request  | ed by                 |                  |             |              |                           |                  |         |                     |             |              |           |        |           |
| 0.1      |                       | -                |             |              |                           |                  |         |                     |             |              |           |        |           |
|          | er detall<br>Ier line | Product          | Description | Order atv    | Previously received       | Obv. received    | Unit    | Pest cancelled      | Peason code | Warebouse    | Location  | Batch  | SerialNo  |
|          | er inte               | Product          | Description | Order quy    | Previously received       | Qty. received    | Onic    | Rest concelled      | Reason code | warenouse    | Location  | battar | Jenaido   |
| 2        |                       |                  |             | 0.00         | 0.00                      | 0.00             |         |                     |             |              |           |        |           |
| Good     | s receiv              | ed 🔽 Res         | t cancelled |              |                           |                  |         |                     |             |              |           |        |           |
|          |                       |                  |             |              |                           |                  |         |                     |             |              |           |        |           |
| - wor    | KIIOW IC              | g (row u)        |             |              | Please select a row in    | the correspondin | g table | to populate this se | ction       |              |           |        |           |
| L        |                       |                  |             |              |                           |                  |         |                     |             |              |           |        |           |
|          |                       |                  |             |              |                           |                  |         |                     |             | Agresso Rusi | and World | TROOOS | EVETEM 01 |

Agresso Business World TPO006 SYSTEM 01

Carriage (Postage)

If there is a Carriage Line in the Purchase Order you must receipt it.

It is unlikely that Carriage(Postage) will be detailed on a Suppliers Delivery Note.

Unless the Carriage(Postage) Line is receipted the related invoice cannot be paid

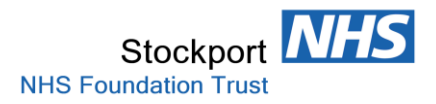

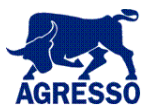

### **Creating GRN for Other Po Lines Not previously receipted & Closing PO Lines**

| Goods receipt (01)                                                                                                    |                              |                              |           |                 |              |           |          |       |          |
|----------------------------------------------------------------------------------------------------|------------------------------|------------------------------|-----------|-----------------|--------------|-----------|----------|-------|----------|
| 🔚 Save 🗆 Clear 🔗 Open 🎁                                                                                                    | Documents   🔎 Workflor       | w user log 🔎 SerialNo 🤇      | Log bo    | ok   쓹 Add to s | hortcuts 🕐 H | elp       |          |       |          |
| An existing item has be                                                                                                    | en loaded.                   |                              |           |                 |              |           |          |       |          |
| Order information                                                                                                    |                              |                              |           |                 |              |           |          |       |          |
| OrderNo                                                                                                    | 300048257                    |                              |           | External r      | ef           |           |          |       |          |
| Goods receipt (01)         Save □ Clear          Open          Workflow user log         SerialNo         Log book         Add to shortcuts         PHelp           Image: Save □ Clear         Image: Save □ Clear         Order long         Image: Save □ Clear         Add to shortcuts         Image: Help           Image: Save □ Clear         Image: Save □ Clear                                                                                                    |                              |                              |           |                 |              |           |          |       |          |
| Goods receipt (01)         Image: Save Clear Properties       Workflow user log Previously Cleg book Previously Previously Previo |                              |                              |           |                 |              |           |          |       |          |
| Goods receipt (01)         Image: Save Clear information         Order information         OrderNo       300048257         Delivery date       22/09/2016         Requested by       Liz Griffiths         Order details       Order status         Order details       Order of the product Description Order qty Previously received Qty. received Unit Rest cancelled Reason code Warehouse Location Batch Serial         1       REQ         3       REQ         4       REQ         1       16.00         1       16.00         1       16.00         1       16.00         1       16.00         1       16.00         1       REQ         1       16.00         1       16.00         1       16.00         1       16.00         1       16.00         1       16.00         1       16.00         1       16.00         1       16.00         1       16.00         1       16.00         1       16.00         1       16.00         10.00       1.00 </td <td></td>                                                                                                    |                              |                              |           |                 |              |           |          |       |          |
| Order details                                                                                                    |                              |                              | • 1       |                 |              | L         | I        |       | 1        |
| Order line Product Descr                                                                                                    | iption   Order qty   Previou | isly received   Qty. receive | ed   Unit | Rest cancelled  | Reason code  | Warehouse | Location | Batch | SerialNo |
| Goods receipt (01)         Save       Clear        Open        Documents       ✓ Workflow user log       SerialNo       Log book       Add to shortcuts       Thelp         Image: Save       Clear        Order information       Image: Save information       Image: Save information       Image: Save information       Image: Save information         Order information       0rder information       Image: Save information       Image: Save information       Image: Save information         Order Vo       300048257       External ref       Image: Save information       Image: Save information         Delivery date       22/09/2016       Image: Save information       Image: Save information       Image: Save information         Order details       Order details       Order status       Ordered       Image: Save information         Order line       Product       Description       Order qty       Previously received       Qty. received       Unit       Rest cancelled       Reason code       Warehouse       Location       Batch       SerialNo         Image: Corder line       Product       Description       Order qty       Previously received       Qty. received       Warehouse       Location       Batch       SerialNo         Image: Corder line       Product       Description       O                                                                                                    |                              |                              |           |                 |              |           |          |       |          |
| Goods receipt (01)         Save       Clear                                                                                                    |                              |                              |           |                 |              |           |          |       |          |
| Goods receipt (01)         Save       Clear       Provide Colspan="2">Open Workflow user log       SerialNo       Log book       Add to shortcuts       Prep         Image: Save       Clear       Provide Colspan="2">Open Workflow user log       SerialNo       Log book       Add to shortcuts       Prep<         Image: Save       Clear       Colspan="2">Open Workflow user log       SerialNo       Add to shortcuts       Prep<         Image: Save       Clear       Colspan="2">Order information         Order Information       300048257       External ref       Image: Save       AIRFLOW MEASUREMENTS LTD         Delivery date       22/09/2016       Supplier       AIRFLOW MEASUREMENTS LTD         Requested by       Liz Griffiths       Order status       Ordered         Order details       Order of the Product Description Order qty Previously received Qty, received Unit Rest canceled Reason code       Warehouse       Location       Batch       SerialNo         Image: Crede Grift       1.00       0.00       0.00       each       Image: Crede Grift       Image: Crede Grift       Image: Crede Grift       Image: Crede Grift       Image: Crede Grift       Image: Crede Grift       Image: Crede Grift       Image: Crede Grift       Image: Crede Grift       Image: Crede Grift       Image: Crede Grift       Image: C                                                                                                    |                              |                              |           |                 |              |           |          |       |          |
| 4 REQ Carria                                                                                                    | ge 1.00                      | 0.00 0.                      | 00 each   |                 |              |           |          |       |          |
| Σ                                                                                                    | 16.00                        | 1.00 0.                      | 00        |                 |              |           |          |       |          |
| Goods received Rest car                                                                                                    | ncelled                      |                              |           |                 |              |           |          |       |          |

Re-entering the same PO number you will be presented with-:

You can see that Line 1 has been receipted, leaving Lines 2 to 4 to GRN.

In the Example below we are Receipting Line 2, Line 3 with 10 out of the 13 Qty Listed and we are saying that Line 4 is never going to be delivered. Save to Create GRN.

#### The ✓ in the Left Hand Side Boxes will Receipt Selected Lines.

#### The $\checkmark$ in the Right Hand Side Boxes under the column Rest cancelled will close the order line.

| _   |                                                                                                    |                                                                                                    |                 |               |           |                   |                |         |                 |              |     |           |              |       |  |
|-----|----------------------------------------------------------------------------------------------------|----------------------------------------------------------------------------------------------------|-----------------|---------------|-----------|-------------------|----------------|---------|-----------------|--------------|-----|-----------|--------------|-------|--|
| (   | Goo                                                                                                    | ods rece                                                                                                    | ipt (01)        |               |           |                   |                |         |                 |              |     |           |              |       |  |
|     | S                                                                                                    | ave 📃 Cle                                                                                                    | ar <i> ि</i> 0p | oen 🎁 Docu    | ments 🛛 🔎 | Workflow user log | 🕯 SerialNo 🔍 I | .og bod | ok 🛛 🔶 Add to s | hortcuts 🍳 H | elp |           |              |       |  |
|     |                                                                                                    |                                                                                                    |                 |               |           |                   |                |         |                 |              |     |           |              |       |  |
|     |                                                                                                    | Order info                                                                                                    | rmation -       |               |           |                   |                |         |                 |              |     |           |              |       |  |
|     | Ord                                                                                                    | lerNo                                                                                                    |                 |               | 300048    | 257               |                |         | External r      | ef           |     |           |              |       |  |
|     | Del                                                                                                    | ivery date                                                                                                    |                 |               | 22/09/    | 2016              | 2              |         | Supplier        |              |     | AIRFLOW N | IEASUREMENTS | S LTD |  |
|     | Order No     Excernance       Delivery date     22/09/2016       Requested by     Liz Griffiths       Order details         Order details         Order line     Product       Description     Order qty       Previously received     Qty. received       Unit     Rest cancelled       Reason code     Warehouse       Location     Batch |                                                                                                    |                 |               |           |                   |                |         |                 |              |     |           |              |       |  |
| Ľ   |                                                                                                    | Delivery date     22/09/2016     Supplier     AIRFLOW MEASUREMENTS LTD       Requested by     Liz Griffiths     Order status     Ordered |                 |               |           |                   |                |         |                 |              |     |           |              |       |  |
| L ( |                                                                                                    | equested by Liz Griffiths Order status Ordered                                                                                           |                 |               |           |                   |                |         |                 |              |     |           |              |       |  |
|     | Delivery use     ZZ/05/2010     Supplier       Requested by     Liz Griffiths     Order status       Order details       Order line     Product     Description       Order qty     Previously received     Qty, received       Unit     Rest cancelled     Reason code       Warehouse     Location     Batch                              |                                                                                                    |                 |               |           |                   |                |         |                 |              |     |           |              |       |  |
|     |                                                                                                    | 1                                                                                                    | REQ             | Scotch        | 1.00      | 1.00              | 0.00           | each    |                 |              |     |           |              |       |  |
|     | 7                                                                                                    | 2                                                                                                    | REQ             | Gin           | 1.00      | 0.00              | 1.00           | each    |                 |              |     |           |              |       |  |
|     | V                                                                                                    | 3                                                                                                    | REQ             | Beer          | 13.00     | 0.00              | 10.00          | each    |                 |              |     |           |              |       |  |
|     |                                                                                                    | 4                                                                                                    | REQ             | Carriage      | 1.00      | 0.00              | 0.00           | each    |                 | •            |     |           |              |       |  |
| Ľ   | Σ                                                                                                    |                                                                                                    |                 |               | 16.00     | 1.00              | 11.00          |         |                 |              |     |           |              |       |  |
|     | ~                                                                                                    | Goods recei                                                                                                    | ved 🔽 R         | est cancelled | ]         |                   |                |         |                 |              |     |           |              |       |  |

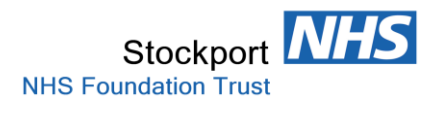

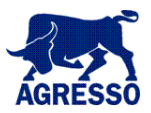

Going back into the Order again, we see the only Line available to Receipt is Line 3 for a Qty of 3 and Line 4 has Order qty of 0.

| Goo  | oods receipt (01) |                 |               |           |                       |                |        |                 |               |           |           |            |          |   |
|------|-------------------|-----------------|---------------|-----------|-----------------------|----------------|--------|-----------------|---------------|-----------|-----------|------------|----------|---|
| S    | ave 🔲 Cle         | ar <i> ि</i> Op | en 🎁 Docur    | ments   🔎 | Workflow user log   🖉 | 🖞 SerialNo 🔍 I | .og bo | ok 🛛 🚖 Add to s | hortcuts 🕐 He | elp       |           |            |          |   |
|      | Orderinfe         | rmation         |               |           |                       |                |        |                 |               |           |           |            |          |   |
| Ord  | lerNo             | innauon –       |               | 300048    | 257                   |                |        | External r      | ef            |           |           |            |          |   |
| Deli | ivery date        |                 |               | 22/09/    | 2016                  | 2              |        | Supplier        |               |           | AIRFLOW M | EASUREMENT | S LTD    |   |
| Red  | uested by         |                 |               | Liz Grif  | fiths                 |                |        | Order sta       | tus           |           | Ordered   |            |          |   |
|      | Ordor data        | ile             |               |           |                       |                |        |                 |               |           |           |            |          |   |
|      | Order line        | Product         | Description   | Order qty | Previously received   | Qty. received  | Unit   | Rest cancelled  | Reason code   | Warehouse | Location  | Batch      | SerialNo |   |
|      | 1                 | REQ             | Scotch        | 1.00      | 1.00                  | 0.00           | each   |                 |               |           |           |            |          |   |
|      | 2                 | REQ             | Gin           | 1.00      | 1.00                  | 0.00           | each   |                 |               |           |           |            |          |   |
|      | 3                 | REQ             | Beer          | 13.00     | 10.00                 | 0.00           | each   |                 | •             |           |           |            |          |   |
|      | 4                 | REQ             | Carriage      | 0.00      | 0.00                  | 0.00           | each   |                 |               |           |           |            |          | _ |
| Σ    |                   |                 |               | 15.00     | 12.00                 | 0.00           |        |                 |               |           |           |            |          |   |
| ~    | Goods recei       | ved 🔽 R         | est cancelled |           |                       |                |        |                 |               |           |           |            |          |   |

You are **NOT** permitted to over receipt and will be presented with an error message if you attempt to do so. In our Example we are attempting to receipt Qty 45 in Line 3 -:

| Goods receipt (01) |              |                |                |           |                     |                                              |        |                   |               |           |           |             |          |              |
|--------------------|--------------|----------------|----------------|-----------|---------------------|----------------------------------------------|--------|-------------------|---------------|-----------|-----------|-------------|----------|--------------|
| 🔒 S                | ave 🔲 Cle    | ar <i> ि</i> p | oen 🍈 Docu     | ments   🔎 | Workflow user log 🔓 | 🕯 SerialNo 🔍 I                               | Log bo | ok 🛛 🚖 Add to s   | hortcuts 🕐 He | elp       |           |             |          |              |
| List o             | ofvalidation | errors:        |                |           |                     |                                              |        |                   |               |           |           |             |          |              |
| Tal                | b            | Section        |                |           | Field               |                                              | Error  | •                 |               |           |           |             |          |              |
|                    |              | Order deta     | ails           |           | Qty. received       |                                              | Delive | red number line 3 | exceeded by 5 | 5         |           |             |          |              |
| Hide               | this list    |                |                |           |                     |                                              |        |                   |               |           |           |             |          |              |
| Thuc               | unanac.      |                |                |           |                     |                                              |        |                   |               |           |           |             |          |              |
|                    | Order info   | rmation -      |                |           |                     |                                              |        |                   |               |           |           |             |          | _            |
| Ore                | derNo        |                |                | 300048    | 257                 |                                              |        | External r        | ef            |           |           |             |          |              |
| De                 | livery date  |                |                | 22/09/    | 2016                | 2                                            |        | Supplier          |               |           | AIRFLOW N | MEASUREMENT | IS LTD   |              |
| Re                 | quested by   |                |                | Liz Grit  | fiths               |                                              |        | Order sta         | tus           |           | Ordered   |             |          |              |
| ø R                | Red rows     | contai         | n errors.      | Please e  | dit and correct     | them.                                        |        |                   |               |           |           |             |          |              |
|                    | Order deta   | ails           |                | 1 - • •   | 1 - · · · · ·       | I                                            |        | I                 |               |           |           |             | 1        |              |
|                    | Order line   | Product        | Description    | Order qty | Previously received | Qty. received                                | Unit   | Rest cancelled    | Reason code   | Warehouse | Location  | Batch       | SerialNo |              |
|                    | 1            | REQ            | Scotch         | 1.00      | 1.00                | 0.00                                         | each   |                   |               |           |           |             |          |              |
|                    | 2            | REQ            | Gin            | 1.00      | 1.00                | 0.00                                         | each   |                   |               |           |           |             |          |              |
|                    | 3            | REQ            | Beer           | 13.00     | 10.00               | 45.00                                        | each   |                   | -             |           |           |             |          | $\checkmark$ |
|                    |              |                |                |           |                     | Delivered<br>number line 3<br>exceeded by 55 |        |                   |               |           |           |             |          |              |
|                    | 4            | REQ            | Carriage       | 0.00      | 0.00                | 0.00                                         | each   |                   |               |           |           |             |          |              |
| Σ                  |              |                |                | 15.00     | 12.00               | 45.00                                        |        |                   |               |           |           |             |          |              |
| $\checkmark$       | Goods rece   | ved 🔽 R        | lest cancelled |           |                     |                                              |        |                   |               |           |           |             |          |              |

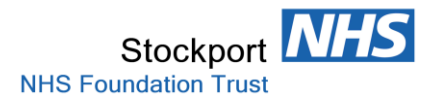

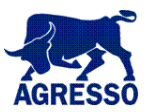

#### **Cancellation of a GRN Receipt**

If for whatever reason you need to cancel a receipt. E.g. Error in processing or the goods have been returned to the Supplier you do so by simply inputting a negative value.

Simply input the Qty to be reversed into the Qty.received field and Save.

#### E.g. Below we are returning the Qty.received of 1 that has been receipted.

| Goods receipt (01)             |               |                     |               |        |                 |               |              |              |              |             |     |
|--------------------------------|---------------|---------------------|---------------|--------|-----------------|---------------|--------------|--------------|--------------|-------------|-----|
| 🔚 Save 🔲 Clear 🔗 Open 🍈 Docu   | ments 🛛 🔎     | Workflow user log 🔓 | 🖉 SerialNo 🔍  | Log bo | ok   🚖 Add to s | shortcuts 💌 H | lelp         |              |              |             |     |
| Ordeninformation               |               |                     |               |        |                 |               |              |              |              |             |     |
| Order Information              | 300048260     |                     |               |        |                 |               |              |              |              |             |     |
| OrderNo                        | 5000-10200    |                     |               | Extern | nairet          |               |              |              |              |             |     |
| Delivery date                  | 23/09/201     | 6                   | 2             | Suppli | er              |               | AINTREE UNIV | ERSITY HOSPI | TALS NHS FOU | JNDATION TR | UST |
| Requested by                   | Liz Griffiths | 5                   |               | Order  | status          |               | Ordered      |              |              |             |     |
| Order details                  |               |                     |               |        |                 |               |              |              |              |             |     |
| Order line Product Description | Order qty     | Previously received | Qty. received | Unit   | Rest cancelled  | Reason code   | Warehouse    | Location     | Batch        | SerialNo    |     |
| 1 REQ 676766766                | 1.00          | 1.00                | -1.00         | each   |                 | -             |              |              |              |             |     |
| Σ                              | 1.00          | 1.00                | -1.00         |        |                 |               |              |              |              |             |     |
| Goods received Rest cancelled  |               |                     |               |        |                 |               |              |              |              |             |     |

Saving this will issue a new GRN number and the Purchase Order will revert back to its original state, with no qty receipted, as below.

| Goods receipt (01)                                                                                          |                               |                    |                |             |                                                   |          |       |          |
|----------------------------------------------------------------------------------------------------|-------------------------------|--------------------|----------------|-------------|---------------------------------------------------|----------|-------|----------|
| : 🔚 Save 🗔 Clear 🔗 Open 🍿 Documents   🔎 Workflow user log 🔊 SerialNo 🔍 Log book   🏫 Add to shortcuts 💌 Help |                               |                    |                |             |                                                   |          |       |          |
| In existing item has been loaded.                                                                           |                               |                    |                |             |                                                   |          |       |          |
| - Order information                                                                                         |                               |                    |                |             |                                                   |          |       |          |
| OrderNo                                                                                                    | 300048260                     |                    | External ref   |             |                                                   |          |       |          |
| Delivery date                                                                                               | 23/09/2016                    |                    | Supplier       |             | AINTREE UNIVERSITY HOSPITALS NHS FOUNDATION TRUST |          |       |          |
| Requested by                                                                                                | Liz Griffiths                 |                    | Order status   |             | Ordered                                           |          |       |          |
| Order details                                                                                               |                               |                    |                |             |                                                   |          |       |          |
| Order line Product Description                                                                              | Order qty Previously received | Qty. received Unit | Rest cancelled | Reason code | Warehouse                                         | Location | Batch | SerialNo |
| 1 REQ 676766766                                                                                             | 1.00 0.00                     | 0.00 each          | ו 🔳            | -           |                                                   |          |       |          |
| Σ                                                                                                    | 1.00 0.00                     | 0.00               |                |             |                                                   |          |       |          |
| Goods received Rest cancelle                                                                                | d                             |                    |                |             |                                                   |          |       |          |